# ceged

# Guia de Acesso ao Portal do Fornecedor *Parceiros de Negócio*

Dezembro | 2024

#### Olá, parceiro!

#### Bem-vindo ao Portal do Fornecedor do Grupo Aegea.

Aqui, nos unimos para o propósito de *movimentar vidas* com ética, transparência e respeito às pessoas, aos princípios e ao planeta. E é com esse mesmo compromisso que ampliamos com solidez nosso time de parceiros.

O **Portal do Fornecedor** chegou para modernizar o cadastro de fornecedores, cumprindo as normas e políticas do **Grupo Aegea.** 

Preparamos este guia com orientações que irão te ajudar a preencher o **questionário de Due Diligence (DDI)**, fundamental para sua atuação junto à Companhia.

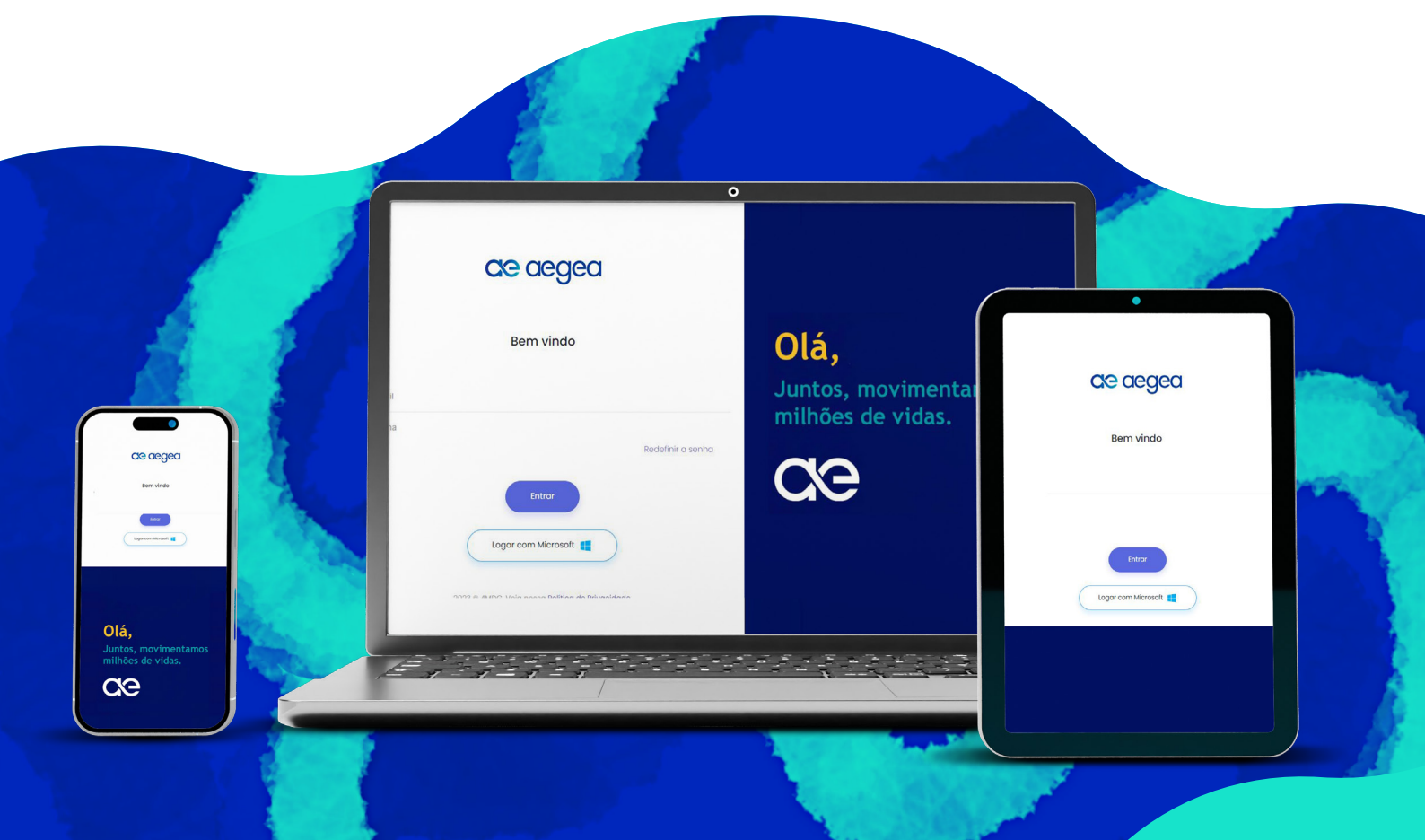

# Sumário

| Instruções gerais sobre a plataforma              | 4  |
|---------------------------------------------------|----|
| Primeiro acesso                                   | 5  |
| Questionário de Due Diligence<br>- Página inicial | 7  |
| • Pré-cadastro                                    | 8  |
| Termo LGPD                                        | 9  |
| Código de Conduta                                 | 10 |
| Endereço Principal                                | 11 |
| Dados Bancários e Fiscais                         | 12 |
| Questionário de DDI                               | 13 |
| Informações Adicionais                            | 14 |
| Informação de Interação                           | 15 |
| Conflitos de Interesse                            | 17 |
| Processos em Andamento                            | 18 |
| • Declarações                                     | 19 |
| Aceite de Dados                                   | 20 |
| Conscientização de Parceiro de Negócio            | 21 |

### Instruções gerais sobre a plataforma

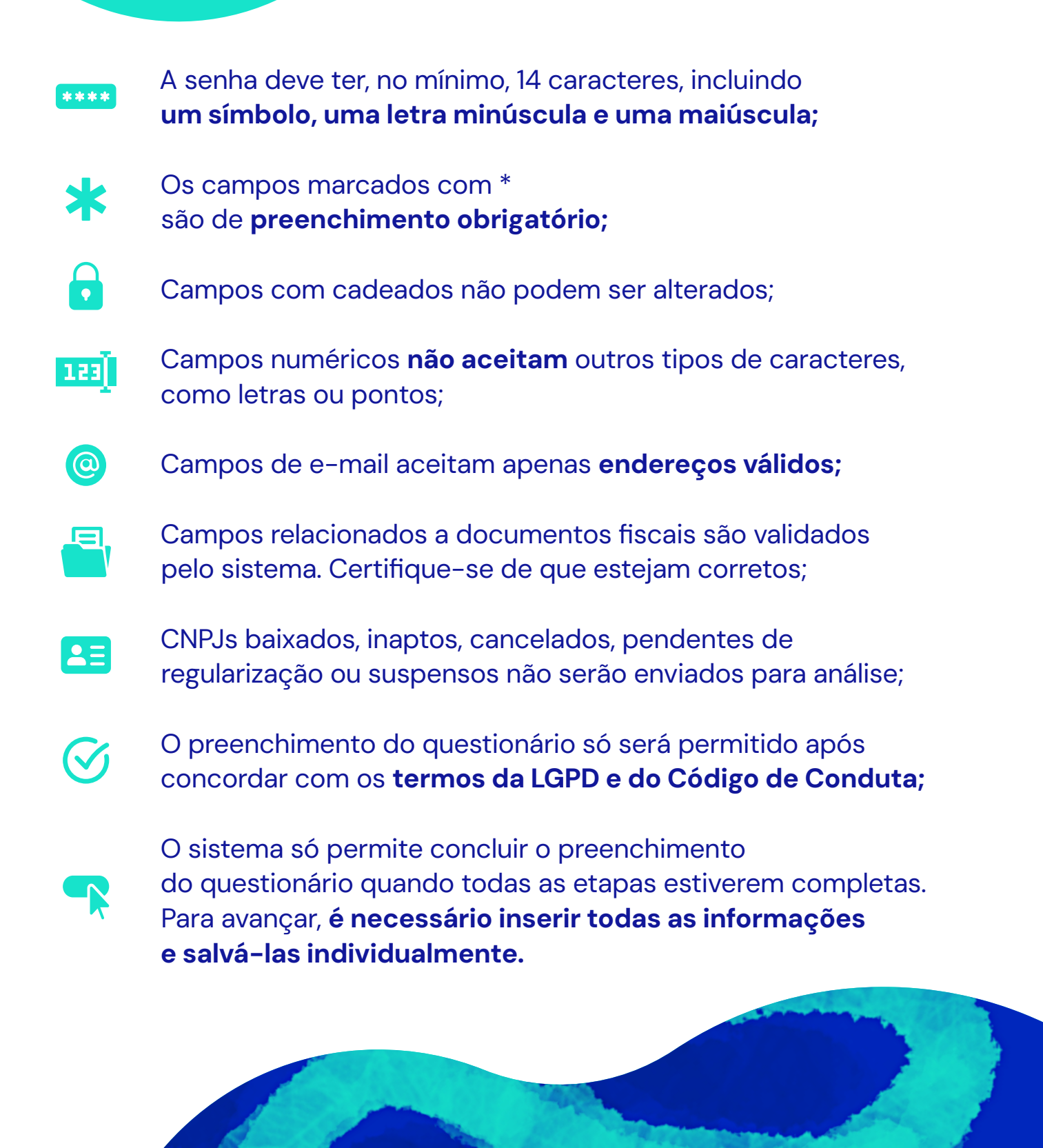

#### Primeiro acesso

#### Para começar sua jornada:

- Acesse o site
- da Aegea (*aegea.com.br*);
- 2. Clique em "Fornecedores" e, em seguida, "Seja um Fornecedor", caso ainda não seja parceiro;
- **3.** Faça o seu cadastro!

PARA FAZER SEU PRÉ-CADASTRO, CLIQUE AQUI!

Você, candidato a **Parceiro Aegea**, será direcionado ao Portal para dar continuidade ao seu cadastro.

- Clique em "Cadastrar-se";
- 2. Informe o e-mail e o nome do parceiro/empresa;
- **3.** Em seguida, defina uma senha e confirme-a.Você recebera um link no email de confirmação para acesso no email cadastrado.

| ae aegea                            |                                 | ae aegea                                                           |
|-------------------------------------|---------------------------------|--------------------------------------------------------------------|
| Bem vindo                           |                                 | Cadastrar-se                                                       |
| Email                               | Olá,                            | Email                                                              |
| PT I EN IES<br>Cudatter re<br>Enter | Juntos, movim<br>milhões de vid | Senha<br>Confirme a senha                                          |
| Logar com Microsoft 🚅               | Qe                              | Enviar Cancelar<br>2023 0-4MD0. Veja nossa Política de Privacidade |

#### Dentro do Portal, acesse o negócio "**101 – Pessoa Jurídica**" e, no canto superior direito, clique no botão "**+ Novo**".

| =<         |                              |                           |               |                |               |                                        | c 🔮 📌                      |
|------------|------------------------------|---------------------------|---------------|----------------|---------------|----------------------------------------|----------------------------|
| 8          | Dashboard                    | 101-Dessoa Jurídica       | 4             |                |               |                                        |                            |
| ~          | Estatísticas                 | Torr coord ourfulcu       | X             |                |               |                                        |                            |
|            | Favoritos                    |                           |               |                |               |                                        | Copiar Excel CSV PDF       |
| -          | Processamento                | Exibir 25 🗸 resultad      | os por página |                |               |                                        | Pesquisar 88849773000198 Q |
| 8          | Relatório                    | ID                        | Status        | ♦ CNPJ         | Número de DDI | Razão social                           | ÷                          |
| ۲          | Fale conosco                 | #                         | Concluido     | 88849773000198 | 414           | STE SERVICOS TECNICOS DE ENGENHARIA SA | c 🖸 =                      |
| NEGÓ       | NOS <u>E</u> Q               | Mostrando de 1 até 1 de 1 | registros     |                |               |                                        | Anterior 1 Próximo         |
| 10         | - Clique aqui para iniciar 🔨 |                           |               |                |               |                                        |                            |
| 5 <b>1</b> | 11-Pessoa Jurídica           |                           |               |                |               |                                        |                            |
| 08 🖵       | - Configurações              |                           |               |                |               |                                        |                            |

Na etapa de cadastro, será necessário preencher o **CNPJ da matriz da empresa,** sem caracteres especiais. Após salvar a **Etapa 1**, o sistema realizará consultas automáticas na Receita Federal e no Sintegra.

Clique para atualizar a página até que o sistema exiba a **Etapa 2** como pendente.

| = 41MDG                           | CNPJ RECEITA FEDERAL RAZÃO SOCIAL                      | L E-MAIL DO SOLICITANTE                                                                                                    |
|-----------------------------------|--------------------------------------------------------|----------------------------------------------------------------------------------------------------|
| - Dashboard                       | 101-Pessoa Jurídica                                    |                                                                                                    |
| 📈 Estatísticas                    |                                                        |                                                                                                    |
| 🎔 Favoritos                       | i≣ Etapas                                              | Etapa 1 - Pré Cadastro<br>Pré Cadastro PJ                                                                                                    |
| Processamento                     | PRÉ CADASTRO                                           | CNPJ                                                                                                    |
| 🖹 Relatório                       | (CONCLUÍDO)                                            | 45997418000153                                                                                                    |
|                                   | 2 LGPD (PENDENTE)                                      | Gravor preencher sem caracteres especiais. 14 / 14                                                                                                    |
| 🐫 Fale conosco                    | 3 CÓDIGO DE CONDUTA                                    |                                                                                                    |
| NEGÓCIOS <u>E</u> Q               | 4 ENDEREÇO PRINCIPAL<br>(SEDE)                         | Razao social                                                                                                    |
| 📙 10 - Clique aqui para iniciar 🛆 | 5 ENDEREÇO ADICIONAL                                   | Tomos de abastur de amazon                                                                                                    |
| 나 🗖 101-Pessoa Jurídica 🗸 🗸       | 6 DADOS BANCARIOS E<br>FISCAIS                         | rempo de abentara da empresa                                                                                                    |
| 1 90 Configuraçãos                | 7 QUESTIONÁRIO DE DDI                                  | Informe tempo de abertura da empresa                                                                                                    |
| au-comigurações 🗸                 | 8 INFORMAÇÕES<br>ADICIONAIS                            |                                                                                                    |
|                                   | 9 INFORMAÇÃO DE                                        | macinyao estabular                                                                                                    |
|                                   | Interaction                                            |                                                                                                    |
| 101-Pessoa Jurídica               |                                                        |                                                                                                    |
|                                   |                                                        |                                                                                                    |
| i≣ Etapas                         | Seu cadastro está e                                    | m análise, por gentileza volte em 15 minutos para dar continuidade ao cadastro.                                                                                               |
| PRÉ CADASTRO<br>(CONCLUÍDO)       | Certifique-se que seu cartão<br>sequência no processo. | CNPJ esteja "ATIVO" perante a receita federal. Caso contrário, o sistema não permitirá dar<br>Caso não seja esse o ocorrido, clique em "FALE CONOSCO" para problemas/dúvidas. |
| 2 LGPD (PENDENTE)                 | •                                                      |                                                                                                    |
| 3 CÓDIGO DE CONDUTA               | ÷                                                      |                                                                                                    |

Após aguardar 15 minutos, acesse o portal novamente.

# Questionário de Due Diligence

- Página inicial

Após o login, selecione **"10 - Clique aqui para iniciar seu cadastro"**. Em seguida, o **nome da sua empresa será exibido**. Clique no **ícone destacado** na imagem para começar a editar as informações.

| =<   | 4MDG                           |                                |               |                |               |              | C                 | ; P P         |
|------|--------------------------------|--------------------------------|---------------|----------------|---------------|--------------|-------------------|---------------|
| •    | Dashboard                      | 101 Deccos Jurídios            | ~             |                |               |              |                   |               |
| ~    | Estatísticas                   |                                | Π             |                |               |              | tayot             | IL ~ [+] Novo |
| ۲    | Favoritos                      |                                |               |                |               |              | Copiar Excel      | CSV PDF       |
|      | Processamento                  | Exibir 25 🗸 resultados j       | por página    |                |               | Pesqui       | sar 4599741800015 | 3 Q           |
| ŧ    | Relatório                      | ID                             | Status        | ÷ CNPJ         | Número de DDI | Razão social |                   |               |
| ۲    | Fale conosco                   | #                              | Pendente LGPD | 45997418000153 |               |              | (                 |               |
| NEGÓ | cios <u>e</u> q                | Mostrando de 1 até 1 de 1 regi | istros        |                |               |              | Anterior          |               |
| 10   | ) - Clique aqui para iniciar ^ |                                |               |                |               |              |                   | ( 19;         |
| • 1  | 01-Pessoa Jurídica 🗸 🗸         |                                |               |                |               |              |                   |               |
| 3    | ) - Configurações 🗸 🗸          |                                |               |                |               |              |                   |               |

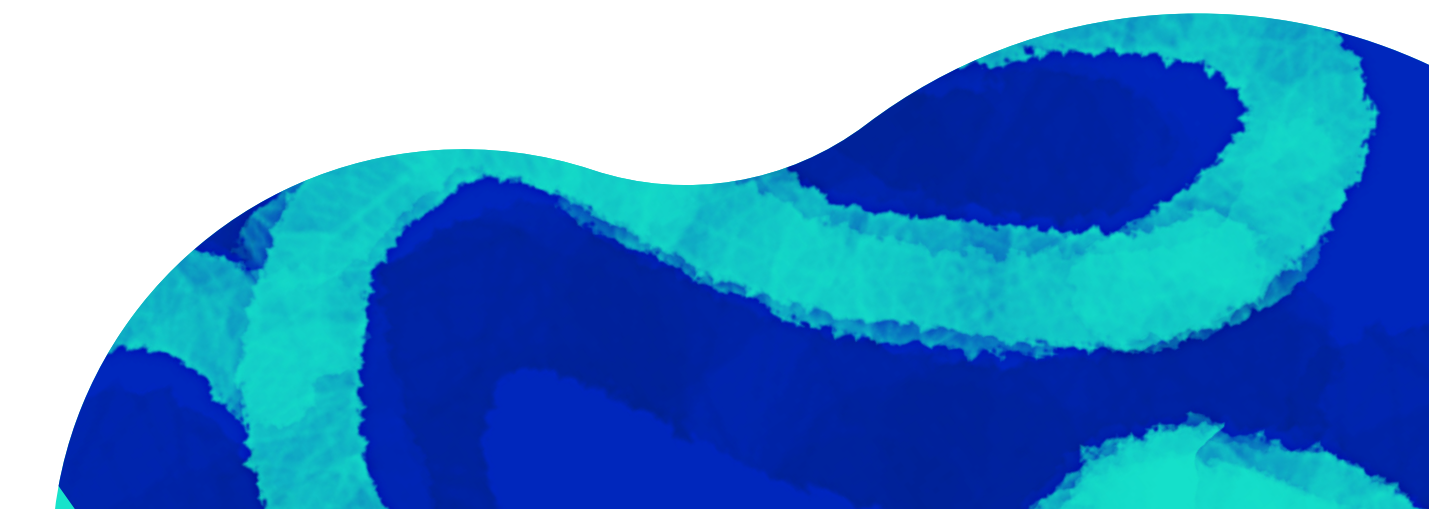

#### Pré-cadastro

Após o preenchimento da Etapa 1 - Pré-cadastro, algumas informações já terão sido carregadas automaticamente. Aparecerá uma lista de etapas que deverão ser preenchidas.

- Clique em Etapa 2 LGPD
- 1. e continue o preenchimento;
- No final, selecione "Salvar" 2. No final, selecione care. para avançar para a próxima página.

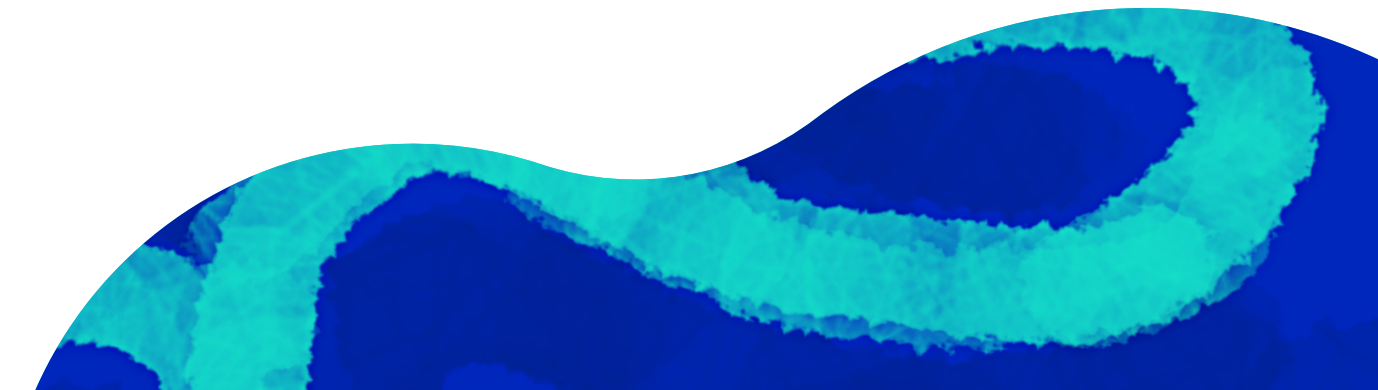

#### Termo LGPD

Na **Etapa 2**, leia atentamente nossa **Política de Privacidade e Proteção de Dados Pessoais,** clicando no link **exibido** na tela.

Estando de acordo, selecione "Sim" e clique em "Salvar".

| 101-Pe | ssoa Jurídica                                |                                                                                                    |                                                                                                    |                             |
|--------|----------------------------------------------|----------------------------------------------------------------------------------------------------|----------------------------------------------------------------------------------------------------|-----------------------------|
| i Et   | tapas                                        | Etapa 2 – LGPD<br>827 Texto LGPD AEGEA                                                                                                    |                                                                                                    |                             |
| 0      | PRÉ CADASTRO<br>(CONCLUÍDO)<br>LGPD          | Ao preencher e assinar esse formulário de pesquis<br>pessoais, inclusive os sensíveis, para a finalidade e<br>nº 13.709 - Lei Geral de Proteção de Dados Pessoai<br>disponível em: | a você concorda com a coleta e com o tratamento de seus dadi<br>specifica de execução do FORMULARIO DE DDI, em conformidade<br>s (LPGD) e com a Política de Privacidade e Proteção de Dados da | os<br>com a Lei<br>I Aegea, |
|        | CÓDIGO DE CONDUTA                            | Política de privacidade e proteção de dados da Aegea                                                                                                    |                                                                                                    |                             |
|        | ENDEREÇO PRINCIPAL<br>(SEDE)                 | Acesse o link e Leia a LGPD.                                                                                                    |                                                                                                    |                             |
|        | ENDEREÇO ADICIONAL                           | Fetou ciente e concordo com os termos expostos r                                                                                                    |                                                                                                    |                             |
|        | DADOS BANCARIOS                              | Estod ciente e concordo com os termos expositos r                                                                                                    |                                                                                                    |                             |
|        | QUESTIONÁRIO DE DDI                          | SIM                                                                                                    | × -                                                                                                    |                             |
|        | INFORMAÇÕES<br>ADICIONAIS                    |                                                                                                    |                                                                                                    |                             |
|        | INFORMAÇÃO DE<br>INTERAÇÃO                   | Etapa Anterior                                                                                                    |                                                                                                    | Salvar                      |
|        | QUESTIONÁRIO DDI -<br>CONFLITOS DE INTERESSE |                                                                                                    |                                                                                                    | T&                          |
|        | QUESTIONÁRIO DE DDI-<br>PROCESSO EM          |                                                                                                    |                                                                                                    |                             |

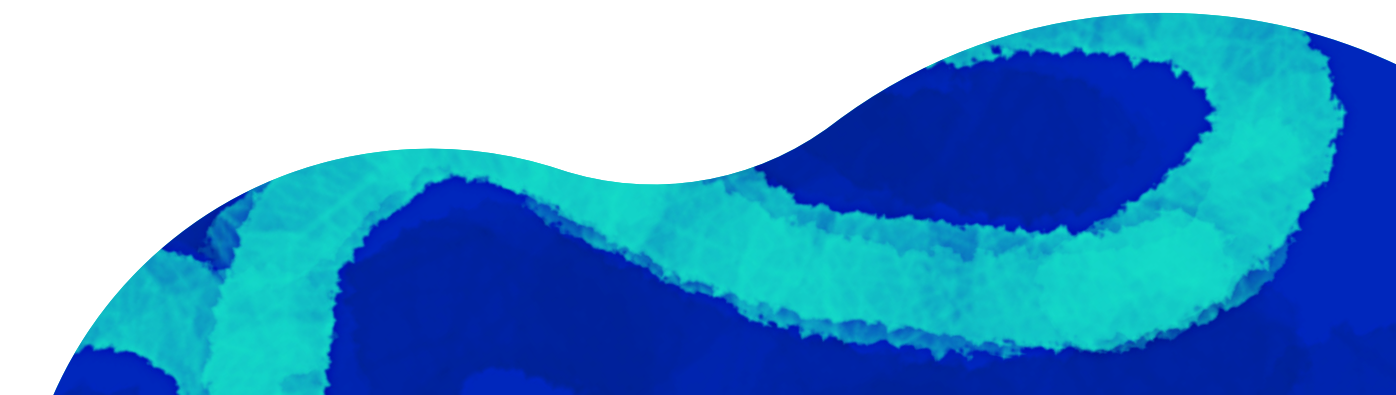

## Código de Conduta

Na **Etapa 3**, clique no link que direciona ao **Código de Conduta**, leia-o atentamente e, estando de acordo, selecione "**Sim**" e clique em "**Salvar**" para prosseguir.

| PJ RECEITA I | FEDERAL RAZÃO SO<br>STE SER             | ICIAL<br>RVICOS TECNICOS DE ENGENHARIA SA        | E-MAIL DO SOLICITANTE<br>DANIELMARASSATI@GMAIL.COM                                                      | G             | <b>*</b> | <b>.</b> @ |
|--------------|-----------------------------------------|--------------------------------------------------|----------------------------------------------------------------------------------------------------|---------------|----------|------------|
| 101-Pe       | ssoa Jurídica                           |                                                  |                                                                                                    |               |          |            |
| i≣ Et        | tapas                                   | Etapa 3 - Código de Cor<br>828 Código de Conduta | duta                                                                                                    |               |          |            |
|              | PRÉ CADASTRO                            | Código de Conduta *                              |                                                                                                    |               |          |            |
|              | (CONCLUIDO)                             | Código de Conduta Parce                          | ro de negócio                                                                                           |               |          |            |
| 2            |                                         | Acesse o link, vá até a sessão "POLÍ             | TICAS E CÓDIGO DE CONDUTA' e clique sobre o 3º arquivo: "Código de Conduta - Parceiro de Negócio (PDF). |               |          |            |
| 3            | (CONCLUÍDO)                             | Declaro que li e concordo con                    | os termos expostos *                                                                                    |               |          |            |
| 4            | ENDEREÇO PRINCIPA<br>(SEDE) (CONCLUÍDO) | SIM                                              |                                                                                                    | × -           |          |            |
| 5            | ENDEREÇO ADICION<br>(CONCLUÍDO)         | NAL 🔒                                            |                                                                                                    |               |          |            |
| 6            | DADOS BANCÁRIOS<br>FISCAIS (CONCLUIDO)  | € ←                                              | ♦Voltar                                                                                                 | Salvar e Sair | Salv     | ar         |
| 7            | QUESTIONÁRIO DE E<br>(CONCLUÍDO)        |                                                  |                                                                                                    |               |          | ۲<br>بر    |
| 8            | INFORMAÇÕES<br>ADICIONAIS (CONCLU       | ulpo)                                            |                                                                                                    |               |          |            |
|              |                                         |                                                  |                                                                                                    |               |          |            |

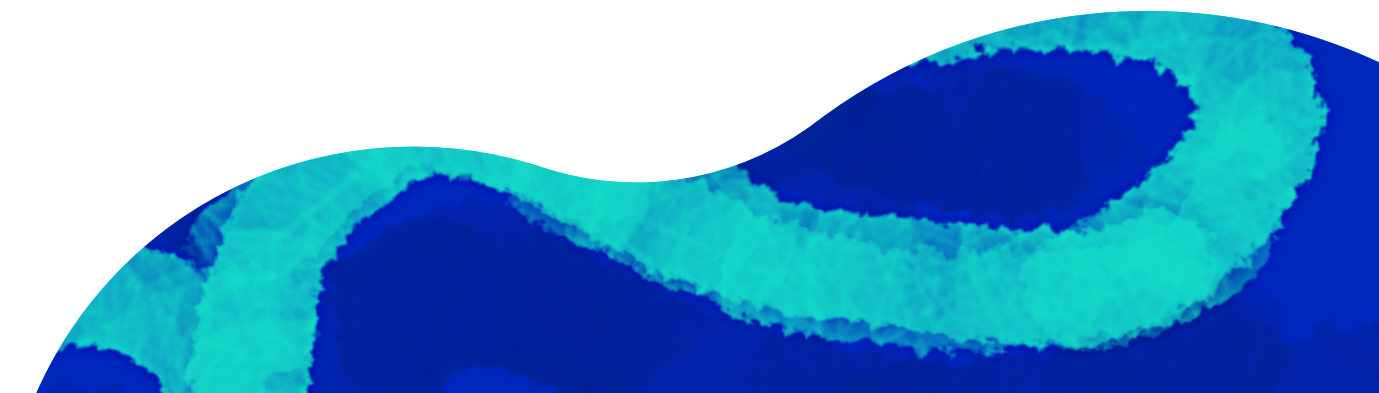

## Endereço Principal

Na **Etapa 4 (preenchimento obrigatório)**, valide e complemente as informações, se necessário. Caso queira adicionar outro endereço, você poderá fazer isso na **Etapa 5 – Endereço Adicional** (preenchimento opcional).

| MDG -                              | CNPJ RECEITA FEDERAL<br>16.404.287/0001-55 | RAZÃO SOCIAL<br>SUZANO S.A. | L-MAIL DO SOUCHANTE<br>MARCELLA.MIRANDA@AEGEA.COM.BR                  |     |
|------------------------------------|--------------------------------------------|-----------------------------|-----------------------------------------------------------------------|-----|
| ) 10 -Fornecedores                 |                                            | dos salvos com suc          | ressol                                                                |     |
| 101-Pessoa Jurídica                | ·                                          |                             |                                                                       |     |
| 101.1 Sócios e Administradores Sub | i≣ Etapas                                  |                             | Etapa 4 - Endereço Principal (Sede)<br>821 Endereco Sede              |     |
| 101.2 Pessoa Politicamente Exposta |                                            |                             |                                                                       |     |
| 101.5 Relacionamentos AEGEA        |                                            | DASTRO<br>(DO)              | Pais *                                                                |     |
| 101.6 Ex Colaborador Aegea         | 2 LGPD (c                                  | ONCLUÍDO)                   | BR - BRASIL                                                           | × - |
| 101.7 Cumprimento Legislativo      | 3 CÓDIGO<br>(CONCLU                        | D DE CONDUTA                | Estado (endereço sede) *                                              |     |
| 101.4 Posições Políticas           | (SEDE)                                     | ÇO PRINCIPAL                | BA - BAHIA                                                            | × - |
| 101.3 Informação de Interação SUB  | G ENDERE                                   | ÇO ADICIONAL                | Selecione o estado no qual o sede do empresa está localizada          |     |
| 102- Pessoa Física                 | > DADOS                                    | BANCÁRIOS                   | Cidade (endereço sede) *                                              |     |
| 103- Foreign Supplier              | > QUESTIO                                  | DNÁRIO DE DDI               | SALVADOR                                                              | × - |
| 60 - Administração do Ambiente     | > INFORM                                   | AÇÕES<br>NAIS               | Escolha a cidade na qual o sede da empresa está localizada            |     |
| 80 - Configurações                 | S INFORM                                   | AÇÃO DE                     | CEP (endereço sede) *                                                 |     |
|                                    | QUESTIC                                    | DNÁRIO DDI -                | 41810-012                                                             |     |
|                                    | CONFLIT                                    | TOS DE INTERESSE            | Informe o CEP do endereço da sede/ Preencha o CEP na modela 12345=678 |     |

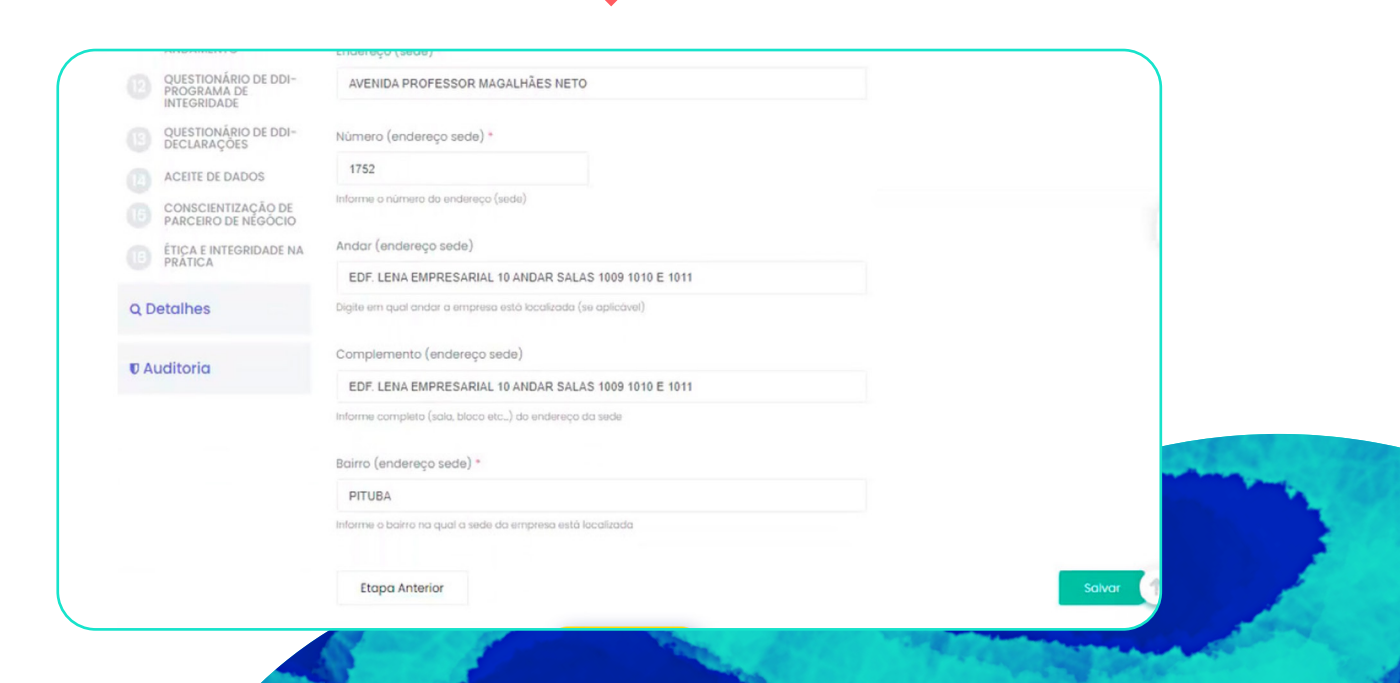

## Dados Bancários e Fiscais

Na **Etapa 6**, preencha os dados bancários com atenção.

| A FEDERAL AEGEA SANEAMEN                | NTO E PARTICIPACOES S.A.                                                                                                    | I-MAL DO SIXICITANI<br>TESTE@TESTE.COM.BR                                                                                                    |
|-----------------------------------------|----------------------------------------------------------------------------------------------------|----------------------------------------------------------------------------------------------------|
| Etapas                                  | Etapa 6 - Dados Bar<br>Dados Bancários                                                                                                    | ncários e Fiscais                                                                                                    |
| PRÊ CADASTRO<br>(CONCLUÍDO)             | Banco *                                                                                                    |                                                                                                    |
| LGPD (CONCLUÍDO)                        | 104 - CAIXA ECONOMIC                                                                                                    | AFEDERAL                                                                                                    |
| CÓDIGO DE CONDUTA<br>(CONCLUÍDO)        | Número da agência (sen                                                                                                    | n o digito) *                                                                                                    |
| ENDEREÇO PRINCIPAL                      | 1000                                                                                                    |                                                                                                    |
| ENDEREÇO ADICIONAL<br>(concluido)       | Digito da Agência                                                                                                    |                                                                                                    |
| DADOS BANCÁRIOS E<br>FISCAIS (PENDENTE) | 203040                                                                                                    |                                                                                                    |
| QUESTIONÁRIO DE DDI                     | Número da conta bancá                                                                                                    | ria (sem o digito) *                                                                                                    |
| INFORMAÇÕES<br>ADICIONAIS               | 2                                                                                                    |                                                                                                    |
| INFORMAÇÃO DE<br>INTERAÇÃO              | Dígito da conta bancária                                                                                                    | ·                                                                                                    |
|                                         | A FIGHAL<br>A FIGHAL<br>A ECCA SANEAMEN<br>PRE CADASTRO<br>(CONCLUBO)<br>LOPD (CONCLUBO)<br>LOPD (CONCLUBO)<br>CONCLUBO)<br>CONCLUBO<br>ENDERECO PRINCIPAL<br>(CONCLUBO)<br>ENDERECO PRINCIPAL<br>(CONCLUBO)<br>CONCLUBO<br>CONCLUBO<br>CONC | AFORM:<br>AFORM:<br>AFORM: |

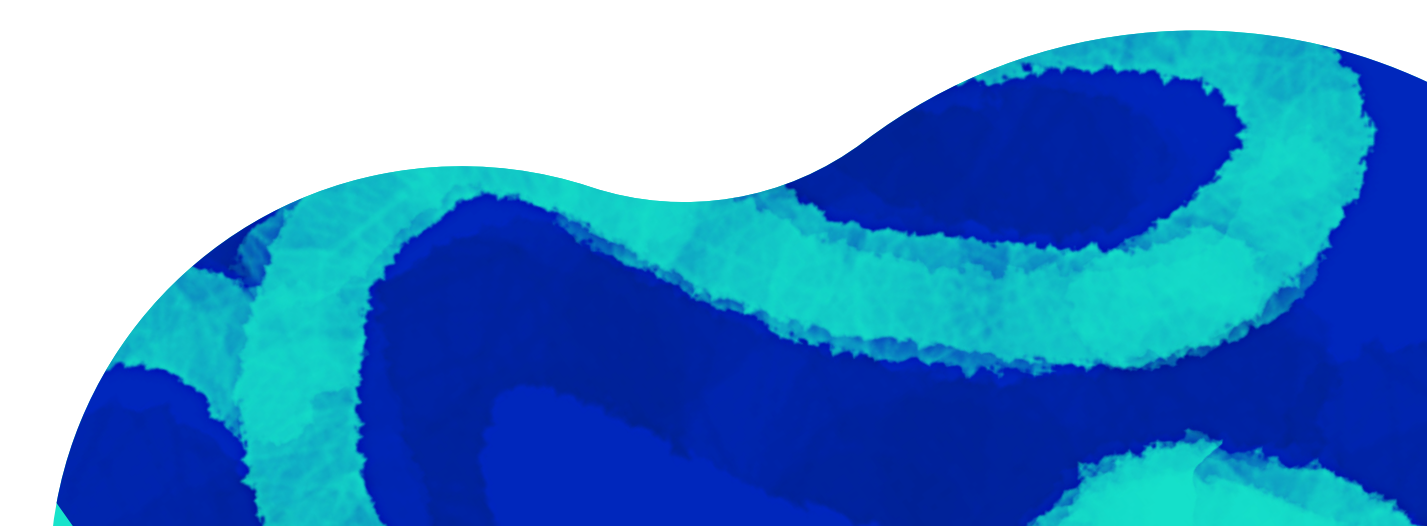

## Questionário de DDI

No primeiro campo da **Etapa 7**, informe o tipo de serviço que será prestado de acordo com as opções apresentadas na lista suspensa.

Caso a prestação de serviço não se enquadre entre as disponíveis, selecione "**Outros**" e insira o serviço no campo seguinte.

Nessa mesma etapa, informe os demais sócios da empresa.

| i≣ Etapas                                  | Etapa 7 - Questionário de DDI<br>Questionário de DDI- Dados Iniciais                                                                                                    |
|--------------------------------------------|----------------------------------------------------------------------------------------------------|
| PRÉ CADASTRO<br>(CONCLUÍDO)                | A atividade prestada será de serviços alfandegários, serviços jurídicos, obtenção de<br>consultorias e auditorias ou publicidade e propaganda? Marque a apção abaixo: * |
| 2 LGPD (CONCLUIDO)                         |                                                                                                    |
| 3 CÓDIGO DE CONDUTA<br>(concluído)         | PUBLICIDADE E PROPAGANDA × AUDITORIA ×                                                                                                    |
| 4 ENDEREÇO PRINCIPAL<br>(SEDE) (CONCLUÍDO) | Selecione as atividades que serão executadas pelo fornecedor                                                                                                    |
| 5 ENDEREÇO ADICIONAL<br>(CONCLUÍDO)        | Favor descrever o tipo de serviço que será prestado pela empresa *                                                                                                    |
| 6 DADOS BANCÁRIOS<br>(CONCLUÍDO)           | EXEMPLO TESTE                                                                                                    |
| 7 QUESTIONÁRIO DE DDI                      | Descreva a tipo de serviço que será prestado pela empresa                                                                                                    |
| B INFORMAÇÕES<br>ADICIONAIS                |                                                                                                    |
| INFORMAÇÃO DE<br>INTERAÇÃO                 | 101.1 Sócios e Administradores                                                                                                    |

International of the constructional of the constructional

## Para informar os sócios, clique em "**Adicionar**".

<

Você deverá comunicar se algum sócio, administrador ou seus representantes são considerados PEP (Pessoa Exposta Politicamente).

## Informações Adicionais

**Atenção**: se você selecionou "**Sim**" para PEP na etapa anterior, deverá incluir as informações adicionais que forem solicitadas.

Clique em "Adicionar" para informar cada PEP individualmente.

| 0     | Dados salvos com suc                             | cesso!                                                                     |                                     |                    |       |
|-------|--------------------------------------------------|----------------------------------------------------------------------------|-------------------------------------|--------------------|-------|
| i≣ Et | tapas                                            | Etapa 8 - Informações Adicionais<br>101.2 Pessoa Políticamente Exposta SUB |                                     |                    |       |
| 0     | PRÉ CADASTRO<br>(CONCLUÍDO)                      | Pessoa Politicamente Exposta                                               |                                     |                    |       |
| 2     | LGPD (CONCLUIDO)                                 |                                                                            |                                     | + Adicionar        |       |
| 3     | CÓDIGO DE CONDUTA<br>(CONCLUÍDO)                 | Exibir 25 🗸 resultados por página                                          | Pesquis                             | ar Q               |       |
| 4     | ENDEREÇO PRINCIPAL<br>(SEDE) (CONCLUÍDO)         | # 🚶 Nome Completo (Do Agente F                                             | Público) 🐪 CPF 🧎 Cargo do Agente Pú | úblico 14          |       |
| 5     | ENDEREÇO ADICIONAL<br>(CONCLUÍDO)                | # EXEMPLO TESTE                                                            | 1111111111 EXEMPLO                  | e v :              |       |
| 6     | DADOS BANCÁRIOS<br>(CONCLUÍDO)                   | Mostrando de 1 até 1 de 1 reaistros                                        |                                     | Anterior 1 Próximo |       |
| 7     | QUESTIONÁRIO DE DDI<br>(CONCLUÍDO)               |                                                                            |                                     |                    |       |
| 8     | INFORMAÇÕES<br>ADICIONAIS                        | Etapa Anterior                                                             |                                     | 1                  | alvar |
|       | INFORMAÇÃO DE<br>INTERAÇÃO                       |                                                                            |                                     |                    | W     |
|       | QUESTIONÁRIO DDI -<br>CONFLITOS DE INTERESSE     |                                                                            |                                     |                    |       |
|       | QUESTIONÁRIO DE DDI-<br>PROCESSO EM<br>ANDAMENTO |                                                                            |                                     |                    |       |

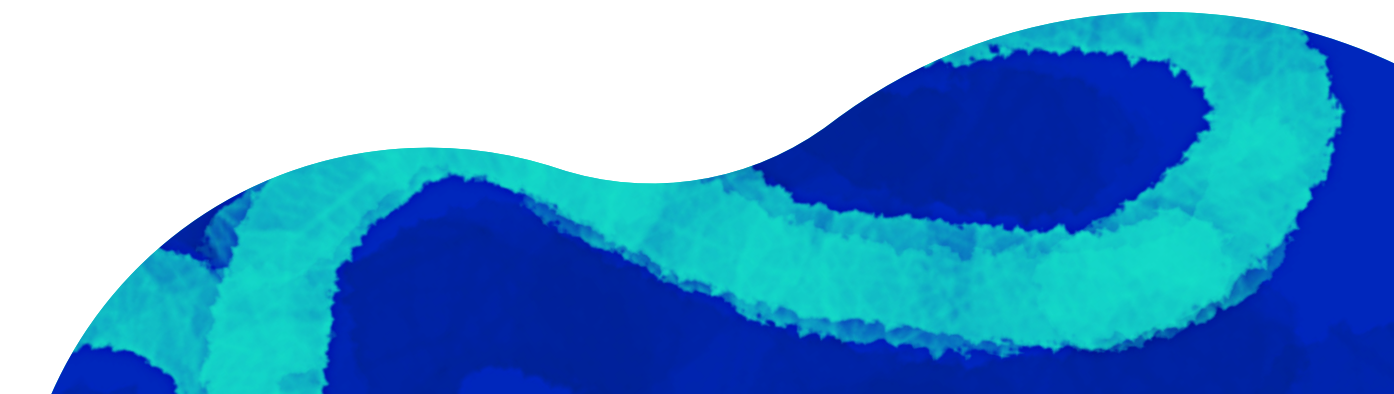

## Informação de Interação

#### Se na **Etapa 7** você selecionou "**Sim**" para **Interações com Agentes Públicos,** clique em **"Adicionar"** para informar os dados do(s) representante(s).

| l Etapas                             | 101.3 Informação de Interação.        |            |                    |
|--------------------------------------|---------------------------------------|------------|--------------------|
| PRÉ CADASTRO<br>(CONCLUÍDO)          | 101.3 Informação de Interação         |            |                    |
| LGPD<br>(CONCLUÍDO)                  |                                       |            | + Adicionar        |
| CÓDIGO DE<br>CONDUTA<br>(CONCLUÍDO)  | Exibir 25 🗸 resultados por página Per | squisar    | Q                  |
| ENDEREÇO                             | # î↓ Representante î↓                 | CPF        | 1↓                 |
| (SEDE)<br>(CONCLUÍDO)                | # EXEMPLO INTERAÇÃO                   | 1111111111 | 2 🛡 🖻              |
| ENDEREÇO<br>ADICIONAL<br>(CONCLUÍDO) | Mostrando de 1 até 1 de 1 registros   |            | Anterior 1 Próximo |
| DADOS                                |                                       |            |                    |

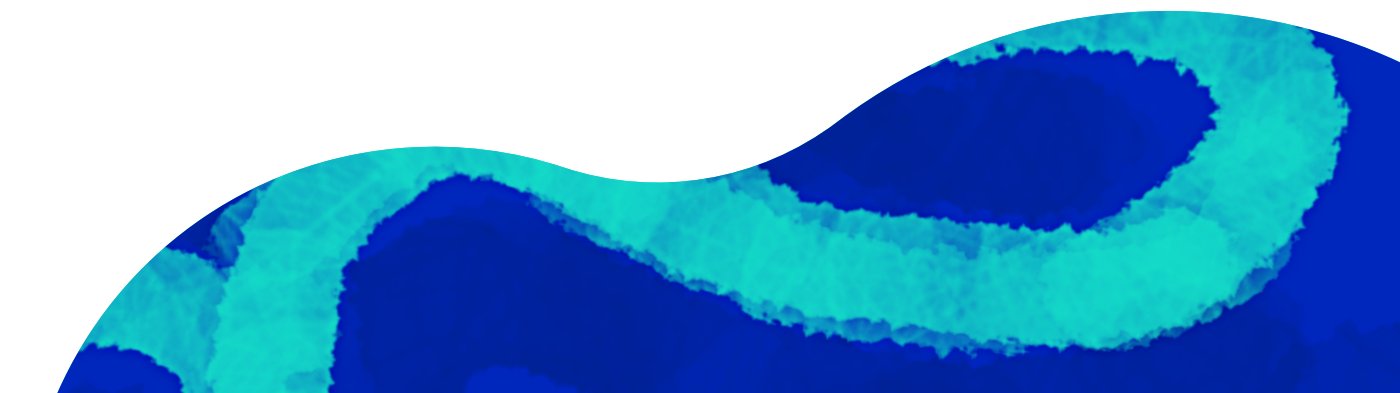

#### Ainda na **Etapa 9,** item 101.4, informe o nome e o cargo dos agentes públicos com os quais o representante terá contato.

| 101-Pessoa Jurídica               |   |
|-----------------------------------|---|
|                                   | × |
|                                   |   |
| Representante *                   |   |
|                                   |   |
| CPF *                             |   |
|                                   |   |
| Favor Informar CPF sem Caracteres |   |
| Especiais.                        |   |
|                                   |   |
| Salvar                            |   |
|                                   |   |
|                                   |   |

 $\checkmark$ 

| 11 |
|----|
|    |

## Conflitos de Interesse

#### 101-Pessoa Jurídica

#### Na Etapa 10, informe

se algum sócio ou administrador da empresa possui vínculo familiar com um colaborador da Aegea e/ou se é excolaborador da Companhia.

| i≣ Etapas                                                                                                    | Etapa 10 - Questionário DDI - Conflitos de Interesse<br>Conflitos de Interesse                                                                                                    |                                                  |
|----------------------------------------------------------------------------------------------------|----------------------------------------------------------------------------------------------------|--------------------------------------------------|
| PRÉ CADASTR<br>(concluido)                                                                                                    | <ul> <li>Considerando que Conflito de interesses é uma situação em que uma<br/>organização tem interesses ou responsabilidades conflitantes, sejam</li> </ul>                                                     | a pessoa ou<br>financeiros ou de                 |
| 2 LGPD<br>(CONCLUÍDO)                                                                                                    | outra área. Ocorre quando ao satisfazê-lo por algum benefício próprio<br>ou colaborador pode ser influenciado a agir contra os princípios ou ot                                                                   | o, o administrador<br>ojetivos da AEGEA,         |
| 3 CÓDIGO DE<br>CONDUTA<br>(CONCLUÍDO)                                                                                                    | podendo ter um impacto negativo para a sustentabilidade da empre:<br>por deixar de cumprir suas responsabilidades profissionais. Sinalize se<br>ou administrador da empresa é familiar de algum colaborador da AE | sa como um todo,<br>9 você, algum sócio<br>GEA * |
|                                                                                                    |                                                                                                    |                                                  |
| 4 ENDEREÇO<br>PRINCIPAL                                                                                                    | NÃO                                                                                                    | × -                                              |
| 4 ENDEREÇO<br>PRINCIPAL<br>(SEDE)<br>(CONCLUÍDO)                                                                                           | NÃO<br>Escolha 'SIM' ou 'NAO'                                                                                                    | ××                                               |
| <ul> <li>ENDEREÇO<br/>PRINCIPĂL<br/>(SEDE)<br/>(CONCLUDO)</li> <li>ENDEREÇO<br/>ADICIONAL<br/>(CONCLUDO)</li> </ul>                        | NÃO<br>Escolha 'SIM' ou 74AO'<br>Você, algum sócio ou administrador é ex-colaborador da AEGEA? •                                                                                                    | Χ.*                                              |
| <ul> <li>4 FNDERECO<br/>PRINCIPÁL<br/>(SEDE)<br/>(CONCLUÍDO)</li> <li>5 ENDERECO<br/>ADICIONAL<br/>(CONCLUÍDO)</li> <li>6 DADOŞ</li> </ul> | NÃO<br>Escolha 'SIM' au 'NAO'<br>Você, algum sócio au administrador é ex-colaborador da AEGEA? •<br>NÃO                                                                                                    | × ~<br>× ~                                       |

|                                     | <u></u> |
|-------------------------------------|---------|
| Nome Completo Sócio/Administrador * |         |
| EXEMPLO RELACIONAMENTO              |         |
| Grau de Parentesco *                |         |
| EXEMPLO GRAU DE PARENTESCO          |         |
| Nome Colaborador AEGEA *            |         |
| EXEMPLO NOME RELACIONAMENTO         |         |
| Selfer                              |         |

Caso tenha selecionado "**Sim**", informe o grau de parentesco e os dados completos do sócio/administrador e do colaborador da Aegea.

> Se houver mais de um colaborador, clique em "**Adicionar**" para criar novos campos.

#### Também na **Etapa 10**, item 101.5, caso tenha selecionado "**Sim**" no campo de ex-colaborador, informe os dados pessoais do mesmo.

|                                                                              | 1 |
|------------------------------------------------------------------------------|---|
| Nome Completo *                                                              |   |
| EXEMPLO EX COLABORADOR                                                       |   |
| Digite o Nome Completo do Sócio/ Administrador que Trabalhou na AEGEA<br>CPF |   |
| 1111111111 I                                                                 |   |
| Favor Informar CPF sem Caracteres<br>Especials                               |   |
| Salvar                                                                       |   |
|                                                                              |   |

### Processos em Andamento

Se algum sócio, empresa e/ou administrador já foi investigado, processado, multado ou condenado nas esferas administrativas ou judiciais, você deve informar na **Etapa 11**.

| 🔳 Eta | pas                                             | Etapa II - Questionario de DDI- Processo em Andamento<br>Processo em andamento                                                                                                    |  |
|-------|-------------------------------------------------|----------------------------------------------------------------------------------------------------|--|
|       | RÉ CADASTRO<br>CONCLUÍDO)                       | A Aegea tem o compromisso de respeitar e cumprir a legislação vigente e os regulamentos aplicáveis nos locais em que<br>atua, incluinda, mas não se limitando, ás lecislações anticorrupção e antitruste, em especial o Lei Brasileiro Anticorrupção nº |  |
| 2 "   | GPD (CONCLUÍDO)                                 | 12.846/2013, regulamentada pelo Decreto 11.129/2022 (leia aqui: http://www.planalto.gov.br/ccivil_03/_ato2011-<br>2014/2013/lei/112846.htm). Neste sentido, o grupo AEGEA busca por parceiros de negócio que cumpram as leis e                          |  |
| 3 6   | CÓDIGO DE CONDUTA<br>CONCLUÍDO)                 | regulamentações, sujeitos no Brasil e no exterior. *                                                                                                    |  |
| 4 E   | NDEREÇO PRINCIPAL                               | Lei Brasileira Anticorrupção                                                                                                    |  |
| 5 E   | NDEREÇO ADICIONAL<br>CONCLUIDO)                 | Acesse o link e leia attentamente o cumprimento da legislação                                                                                                    |  |
| 6     | DADOS BANCÁRIOS<br>CONCLUÍDO)                   | Você, a empresa ou algum sócio foi acusado, investigado, processado, multado ou condenado nas esferas administrativas<br>(CVIA, CADE dentro outros) ou judiciais? *                                                                                     |  |
| 7     | QUESTIONÁRIO DE DDI<br>CONCLUÍDO)               | NÃO × -                                                                                                    |  |
| 8     | NFORMAÇÕES<br>IDICIONAIS (CONCLUÍDO)            | Escolha 'BMf ou 'NAO'                                                                                                    |  |
| 9     | NFORMAÇÃO DE<br>NTERAÇÃO (CONCLUÍDO)            | Você, a empresa ou algum sócio está ou foi impedido/suspenso de exercer suas atividades por quaisquer órgãos<br>administrativos ou judiciais? *                                                                                                    |  |
| 10 8  | QUESTIONÁRIO DDI -<br>CONFLITOS DE INTERESSE    | NÃO × *                                                                                                    |  |
| (0    | CONCLUIDO)                                      | Escolha "SIM" au "NAO"                                                                                                    |  |
|       | QUESTIONÁRIO DE DDI-<br>ROCESSO EM<br>INDAMENTO |                                                                                                    |  |
|       | QUESTIONÁRIO DE DDI-<br>PROGRAMA DE             | Processo em andamento                                                                                                    |  |

Preencha adequadamente todas as informações processuais solicitadas pela plataforma.

|   | Nome Completo *                                                                |              |                                 | ×    |
|---|--------------------------------------------------------------------------------|--------------|---------------------------------|------|
|   | Exemplo Processo                                                               |              |                                 |      |
| 6 | Digite a número de CPF, caso o processo seja relacionado a p<br>CPF            | essoa Física | atividades por quaisquer órgãos |      |
| Q | 1111111111                                                                     |              |                                 | ×    |
| G | Digite a número de CPF, casa o processo seja relacionado a p<br>Razão Social   | essoa Física |                                 |      |
|   | EXEMPLO PROCESSO                                                               |              |                                 |      |
|   | Digite a Razão Social, caso o processo seja relacionado a pes<br>CNPJ          | ioa Jurídica |                                 |      |
| 6 | 08229030000186                                                                 | Aguarde      |                                 |      |
|   | Digite a CNPJ, caso o processo seja atrelado a Empresa<br>Número do Processo * |              | E Adici                         | onar |
|   | 1                                                                              |              | Pesquisar                       |      |
| 6 | Informe o número do processo<br>Tribunal                                       |              | Razão Social                    |      |
| a | 2                                                                              |              |                                 |      |
|   | Assunto                                                                        |              | Anterior Pró                    |      |
|   | EXEMPLO                                                                        |              |                                 |      |

## Declarações

Na **Etapa 13**, você deve declarar que todas as informações fornecidas são **verídicas** e que concorda em notificar o **Grupo Aegea** caso haja qualquer alteração.

| Etapas                                       | Declarações                                                                                                    |      |
|----------------------------------------------|----------------------------------------------------------------------------------------------------|------|
| PRÉ CADASTRO<br>(CONCLUÍDO)                  | Declaro que as informações fornecidas são exatas, atuais e completas e concordo em notificar ao grupo AEGEA no cas<br>qualquer alteração relevante *                                                                                             | o de |
| LGPD (CONCLUIDO)                             | SIM                                                                                                    | × -  |
| CÓDIGO DE CONDUTA<br>(CONCLUÍDO)             | Escolha "SIM"                                                                                                    |      |
| ENDEREÇO PRINCIPAL<br>(SEDE) (CONCLUÍDO)     | Estou ciente e concordo que as informações fornecidas poderão ser verificadas pelo grupo AEGEA ou por terceiros junta<br>fontes públicas, e que elas têm a finalidade de instruir análise cadastral e relação contratual, devendo os dados pesso | a    |
| ENDEREÇO ADICIONAL<br>(CONCLUÍDO)            | preenchidos serem conservados enquanto se mantiverem as relações comerciais entre as partes ou o interesse nesta<br>Reconheço que este questionário será considerado devidamente executado por meio de seu preenchimento completo                | e    |
| DADOS BANCÁRIOS<br>(CONCLUÍDO)               | qualquer das formas de sua assinatura *                                                                                                    |      |
|                                              | ESTOU CIENTE E DE ACORDO                                                                                                    | × -  |
| QUESTIONARIO DE DDI<br>(CONCLUÍDO)           | Escolha "ESTOU CIENTE E DE AUÚRDO"                                                                                                    |      |
| INFORMAÇÕES<br>ADICIONAIS (CONCLUÍDO)        | Registro de Data e Hora                                                                                                    |      |
| INFORMAÇÃO DE<br>INTERAÇÃO (CONCLUÍDO)       | 20/04/2023                                                                                                    |      |
| QUESTIONÁRIO DDI -<br>CONFLITOS DE INTERESSE |                                                                                                    | _    |
| (CONCLUÍDO)                                  | Etapa Anterior                                                                                                    | 1    |
| QUESTIONÁRIO DE DDI-<br>PROCESSO EM          |                                                                                                    |      |

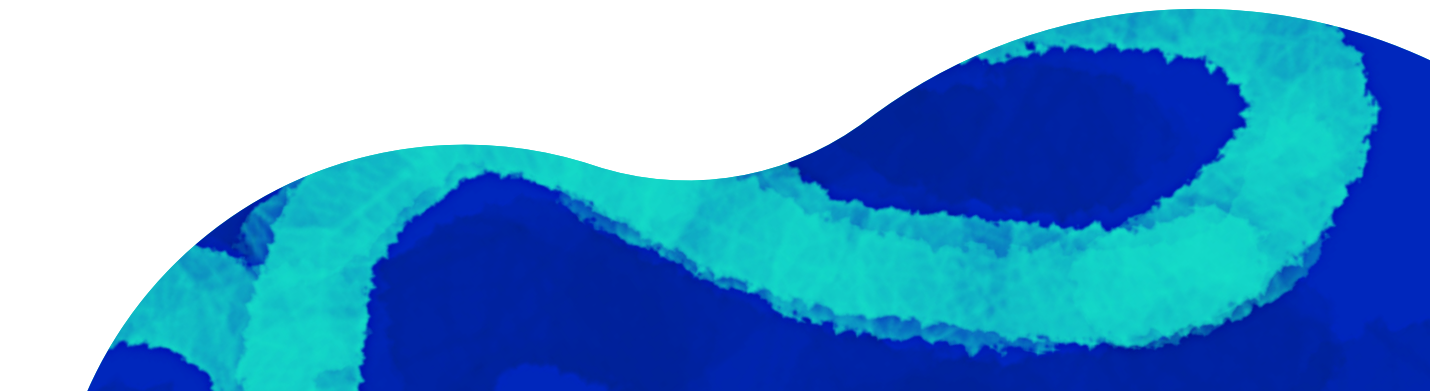

#### Aceite de Dados

#### Chegamos ao final do questionário!

Na **Etapa 14**, você deve revisar com atenção e confirmar que todos os dados das etapas anteriores estão corretos.

(!)

Atenção: após clicar em "**Salvar**", não será possível alterar as informações.

| Dados salvos com su                      | cesso!                                                                                                    |      | > |
|------------------------------------------|----------------------------------------------------------------------------------------------------|------|---|
| ≡ Etapas                                 | Etapa 14 - Aceite de Dados<br>826 Aceite de Dados                                                                                                    |      |   |
| PRÉ CADASTRO<br>(CONCLUÍDO)              | Os dados preenchidos em cada uma das etapas, estão corretos? (Ao "SALVAR" essa etapa, não será permitido retornar à<br>anteriores e alterar dados. Caso seja necessário, revise suas respostas, antes de prosseguir) * | 5    |   |
| 2 LGPD (CONCLUIDO)                       | SIM                                                                                                    | •    |   |
| 3 CÓDIGO DE CONDUTA<br>(CONCLUÍDO)       |                                                                                                    |      |   |
| ENDEREÇO PRINCIPAL                       | Data                                                                                                    |      |   |
| (SEDE) (CONCLUÍDO)                       | 20/04/2023                                                                                                    |      |   |
| 5 ENDEREÇO ADICIONAL<br>(CONCLUÍDO)      |                                                                                                    |      |   |
| 6 DADOS BANCÁRIOS<br>(CONCLUÍDO)         | Etapa Anterior                                                                                                    | Salv | a |
| QUESTIONÁRIO DE DDI<br>(CONCLUÍDO)       |                                                                                                    |      |   |
| 8 INFORMAÇÕES<br>ADICIONAIS (CONCLUÍDO)  |                                                                                                    |      |   |
| 9 INFORMAÇÃO DE<br>INTERAÇÃO (CONCLUÍDO) |                                                                                                    |      |   |

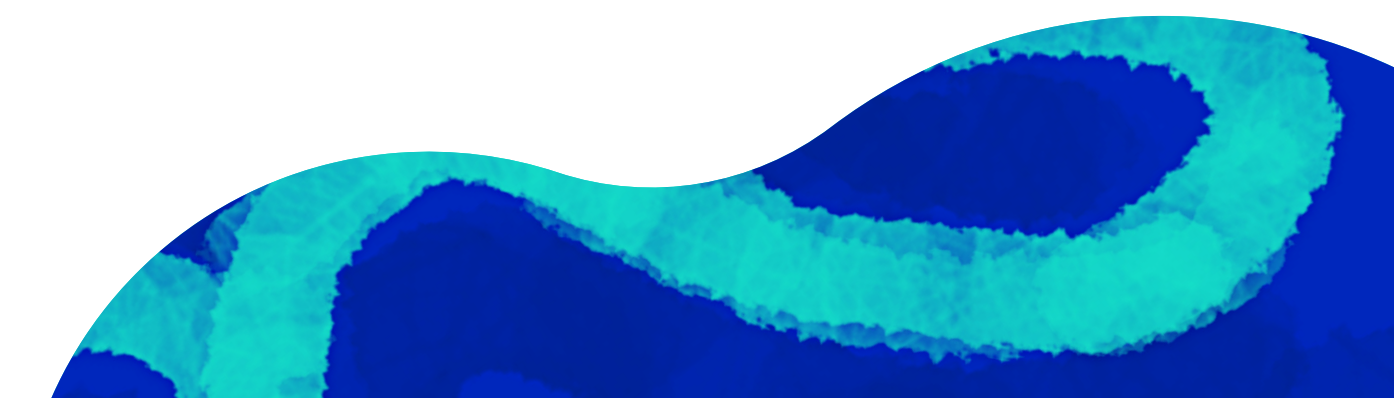

## Conscientização de Parceiro de Negócio

| 101-Pe | essoa Jurídica                                 |                                                                                                   |  |
|--------|------------------------------------------------|---------------------------------------------------------------------------------------------------|--|
| III E  | tapas                                          | Etapa 15 - Conscientização de Parceiro de Negócio<br>829 Treinamento de Parceiro de Negócio       |  |
| 0      | PRÉ CADASTRO<br>(CONCLUÍDO)                    | Conscientização de Parceiro de Negócio                                                            |  |
| 2      | LGPD<br>(CONCLUÍDO)                            | Treinamento Fornecedor                                                                            |  |
| 3      | CÓDIGO DE<br>CONDUTA<br>(CONCLUÍDO)            | Acesse o link e leia atentamente o Termo de Conscientização, antes de seguir para a próxima etapa |  |
| 4      | ENDEREÇO<br>PRINCIPĂL<br>(SEDE)<br>(CONCLUÍDO) | upload de subnegócios                                                                             |  |
| 5      | ENDEREÇO<br>ADICIONAL<br>(CONCLUÍDO)           | Upload Arquivos                                                                                   |  |
| 6      | DADOS<br>BANCÁRIOS                             | Escolher arquivos Nido                                                                            |  |

Caso solicitado, é preciso realizar o **Treinamento de Parceiro de Negócio**. Basta **clicar no link** da tela para acessar o material e concluir o treinamento.

| ≣ Etapas                                 | 830 Integridade e Ética na Prática                                                                                                    |       |
|------------------------------------------|----------------------------------------------------------------------------------------------------|-------|
| PRÉ CADASTRO<br>(CONCLUÍDO)              | 1. O compromisso de combater suborno, corrupção e outros desvios de conduta deve ser assumido: *                                                          |       |
| 2 LGPD (CONCLUÍDO)                       |                                                                                                    | × -   |
| CÓDIGO DE CONDUTA<br>(CONCLUÍDO)         | 2. Caso identifique ou suspeite de algum desvio de conduta, o Grupo Aegea fornece uma ferramenta para denuncia                                            | ar os |
| ENDEREÇO PRINCIPAL<br>(SEDE) (CONCLUIDO) | NUO2, 901 NUO.                                                                                                    | × -   |
| ENDEREÇO ADICIONAL<br>(CONCLUÍDO)        |                                                                                                    |       |
| DADOS BANCÁRIOS<br>(CONCLUÍDO)           | <ol> <li>Seguindo a política da companhia, não devernos aceitar ou ofertar presentes. Mas podemos aceitar e ofertar brin<br/>institucionais: *</li> </ol> | des   |
| QUESTIONÁRIO DE DDI<br>(CONCLUÍDO)       |                                                                                                    | × -   |
| INFORMAÇÕES<br>ADICIONAIS (CONCLUIDO)    | 4. O Grupo Aegea possui um Código de Conduta para Parceiros de Negócio, dentre as condutos esperadas: *                                                   |       |
| INFORMAÇÃO DE<br>INTERAÇÃO               | Declaro que II, compreendi e respondi corretamente as perguntas do curso "Treinamento Parceiro de Negócio do Grupo                                        | × -   |
| 0 QUESTIONÁRIO                           | Aegea". "                                                                                                    |       |
| (CONCLUIDO)                              | SIM                                                                                                    | -     |
| QUESTI DDI-<br>PROC<br>AND CONCLUDO)     | Retorno Integração                                                                                                    |       |
| QUESTIONARIO DE DDI-                     | 101 para Dados preCadastro                                                                                                    |       |

**Etapa 16:** responda as perguntas e declare que leu, compreendeu e respondeu corretamente as questões.

**Atenção:** o sistema só será concluído quando todas as perguntas forem respondidas corretamente. Todas as respostas podem ser encontradas no treinamento da etapa anterior.

# *Pronto!* Seu processo está finalizado.

Informamos que, neste momento, estamos coletando informações para a realização de um pré-cadastro em nosso portal de fornecedores. Esse processo tem o objetivo de reunir dados cadastrais sobre sua empresa e não implica, em nenhuma hipótese, garantia de contratação ou estabelecimento de qualquer vínculo comercial.

As informações fornecidas serão analisadas e, caso seja identificada a necessidade de seus produtos e/ou serviços, entraremos em contato para os próximos passos.

Agradecemos sua disponibilidade e interesse em colaborar conosco.

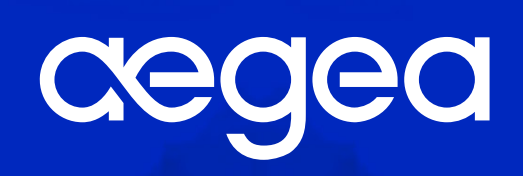

Nossa natureza *movimenta* a vida.